# **MS PowerPoint**

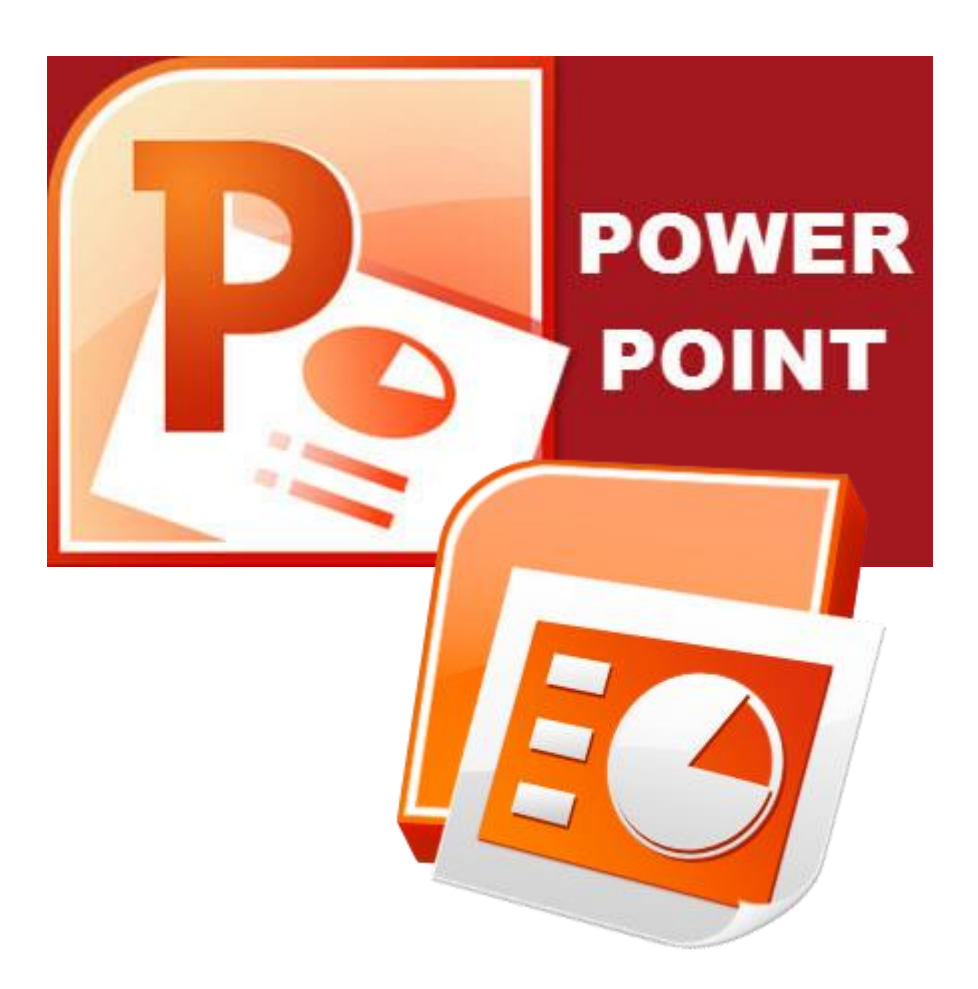

© **Autor:** RNDr. Milan Myšák

### Obsah

| 1 | Zák  | lady práce v PowerPointu                                | Chyba! Záložka není definována. |
|---|------|---------------------------------------------------------|---------------------------------|
|   | 1.1  | Tvorba prezentací obecně                                | Chyba! Záložka není definována. |
|   | 1.2  | Nastavení a používání programu                          | Chyba! Záložka není definována. |
|   | 1.3  | Formáty souborů                                         | Chyba! Záložka není definována. |
| 2 | Zob  | razení prezentace                                       | Chyba! Záložka není definována. |
|   | 2.1  | Všechny možnosti zobrazení prezentace                   | Chyba! Záložka není definována. |
|   | 2.2  | Snímky a předloha                                       | Chyba! Záložka není definována. |
|   | 2.3  | Pomůcky pro tvorbu prezentace                           | Chyba! Záložka není definována. |
| 3 | Zák  | lady práce se snímky v prezentaci                       | Chyba! Záložka není definována. |
|   | 3.1  | Přesun snímků                                           | Chyba! Záložka není definována. |
|   | 3.2  | Duplikace snímku                                        | Chyba! Záložka není definována. |
|   | 3.3  | Odstranění snímků                                       | Chyba! Záložka není definována. |
|   | 3.4  | Skrytí snímku                                           | Chyba! Záložka není definována. |
|   | 3.5  | Kopie snímků z jiné prezentace                          | Chyba! Záložka není definována. |
|   | 3.6  | Rozdělení prezentace na oddíly                          | Chyba! Záložka není definována. |
|   | 3.7  | Změna vzhledu prezentace – předloha snímků              | Chyba! Záložka není definována. |
|   | 3.8  | Změna záhlaví a zápatí – číslování snímků a další prvky | Chyba! Záložka není definována. |
| 4 | Vyt  | voření a úprava předlohy                                | 3                               |
|   | 4.1  | Pozadí předlohy                                         | 5                               |
|   | 4.2  | Druhy rozložení                                         | 8                               |
|   | 4.3  | Záhlaví a zápatí                                        |                                 |
|   | 4.4  | Nadpisy a textové oblasti                               |                                 |
|   | 4.5  | Úrovně textu a odrážky                                  | 14                              |
|   | 4.6  | Grafické prvky                                          | 14                              |
| 5 | Vyt  | váření snímků                                           | Chyba! Záložka není definována. |
|   | 5.1  | Názvy a nadpisy                                         | Chyba! Záložka není definována. |
|   | 5.2  | Texty                                                   | Chyba! Záložka není definována. |
|   | 5.3  | Postupné zobrazování textů                              | Chyba! Záložka není definována. |
|   | 5.4  | SmartArt – texty a diagramy                             | Chyba! Záložka není definována. |
|   | 5.5  | Obrázky a fotografie                                    | Chyba! Záložka není definována. |
|   | 5.6  | Obrazce                                                 | Chyba! Záložka není definována. |
|   | 5.7  | Tabulky                                                 | Chyba! Záložka není definována. |
|   | 5.8  | Grafy                                                   | Chyba! Záložka není definována. |
|   | 5.9  | Odkazy                                                  | Chyba! Záložka není definována. |
|   | 5.10 | Zvuk a video                                            | Chyba! Záložka není definována. |
|   | 5.11 | Zápatí, číslování snímků a další pole                   | Chyba! Záložka není definována. |
| 6 | Anii | mace a přechody                                         | Chyba! Záložka není definována. |
|   | 6.1  | Animace                                                 | Chyba! Záložka není definována. |

|   | 6.2 | Přechody                           | Chyba! Záložka není definována. |
|---|-----|------------------------------------|---------------------------------|
| 7 | Pře | dvádění prezentace                 | Chyba! Záložka není definována. |
|   | 7.1 | Interaktivní prezentace            | Chyba! Záložka není definována. |
|   | 7.2 | Automatické přehrávání             | Chyba! Záložka není definována. |
| 8 | Exp | orty z prezentace                  | Chyba! Záložka není definována. |
|   | 8.1 | Tisk prezentace                    | Chyba! Záložka není definována. |
|   | 8.2 | Exporty a další formáty prezentace | Chyba! Záložka není definována. |
|   | 8.3 | Online prezentace                  | Chyba! Záložka není definována. |

Tuto příručku poskytuje autor jako doplněk ke svým kurzům MS PowerPoint.

Příručka popisuje možnosti programu MS PowerPoint 2016 v české verzi. Vzhledem k malým odlišnostem ostatních verzí PowerPointu (2010, 2013, 2019, 365) je možné ji využít i pro práci s těmito verzemi.

Prosím, aby tuto příručku nikdo komerčně nevyužíval, a to ani její části.

Děkuji a přeji hodně úspěchů s PowerPointem také díky této příručce.

Milan Myšák

# 4 Vytvoření a úprava předlohy

Před samotným vytvářením snímků je vhodné nejdříve upravit předlohu. To může hodně zjednodušit a ulehčit následnou práci. Existuje totiž množství úprav, které by se měly provádět hromadně pro více snímků a k tomu slouží právě předlohy.

Předlohu můžeme sice kompletně vytvářet i od začátku, rychlejší je ale použít už existující předlohu. Hlavní možnosti pro tvorbu prezentace jsou následující:

- úplně nová a prázdná prezentace i předloha:
  - karta Zobrazení Předloha snímků (obsahuje alespoň základní rozložení bez úpravy vzhledu a formátu)
  - o upravit základní předlohu formát pozadí, jednotlivých úrovní písma atd.
  - upravit konkrétní rozložení
- nová prezentace s využitím motivů:
  - o po vytvoření nové prezentace přejít na kartu Návrh vybrat motiv
  - přejít do předlohy a tu upravit, viz výše
- nová prezentace s využitím již hotové prezentace:
  - o odstranit snímky, které nevyužijeme (třeba i všechny)
  - o předloha zůstane, přejít do předlohy a tu opět popřípadě upravit, viz výše
- nová prezentace podle šablony (soubor typu POTX):
  - o po dvojkliku na šablonu se podle ní vytváří nová prezentace, použije připravenou předlohu
  - přejít do předlohy a tu upravit, viz výše

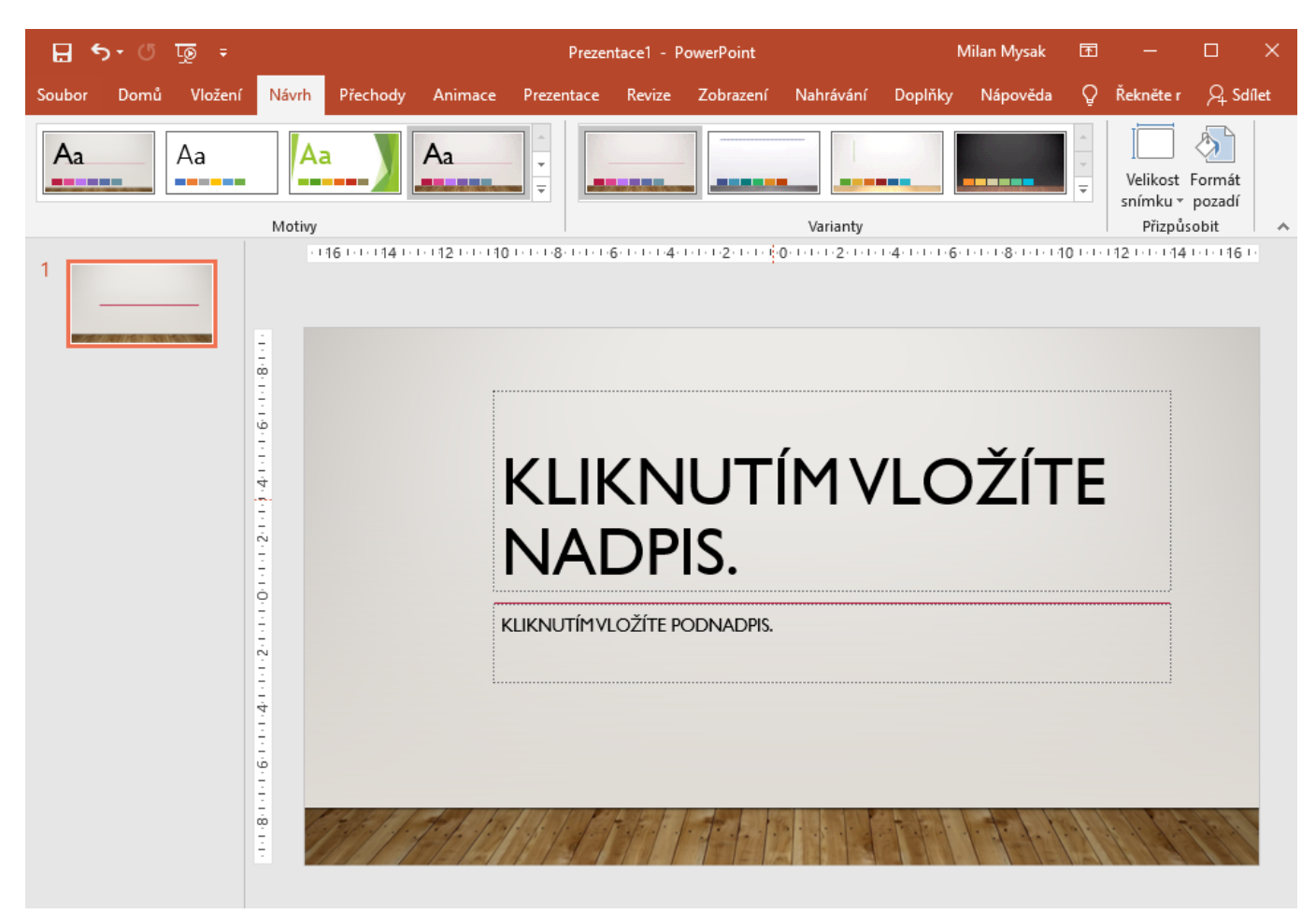

#### Nová prezentace podle motivů

Poznámka: poměrně častou chybou při tvorbě nebo úpravy předlohy je záměna hlavní předloha (nejvyšší, první položka v zobrazení předlohy) s konkrétním rozložením, např. Nadpis a obsah. Správný postup je následující:

- 1. upravit hlavní předlohu
- 2. následně upravovat konkrétní rozložení
- 3. vše vyzkoušet a následně popř. upravit předlohu i rozložení

| ন 💀 ত 🕫 🗄                                                               |                                                                                                    | Prezentace1 - PowerP                                                                | oint                     |
|-------------------------------------------------------------------------|----------------------------------------------------------------------------------------------------|-------------------------------------------------------------------------------------|--------------------------|
| Soubor Domů Vložení Návrh Přecho                                        | ody Animace Prezentace                                                                                                    | Revize Zobrazení                                                                    | Nahrávání Doplňky        |
| Normální Zobrazení Řazení Poznámky Zobrazení<br>osnovy snímků pro čtení | Předloha Předloha Předloha<br>snímků podkladů poznámek                                                                                                    | <ul> <li>✓ Pravítko</li> <li>Mřížka</li> <li>Poznámky</li> <li>✓ Vodítka</li> </ul> | Lupa Přizpůsobit<br>oknu |
| Zobrazení prezentací                                                    | Zobrazení předlohy                                                                                                    | Zobrazit                                                                            | 🖩 Lupa Bar               |
| 1                                                                       | Zobrazit předlohu snímků<br>Předlohy snímků řídí vzhled<br>celé prezentace, včetně<br>barev, písem, pozadí, efektů<br>a skoro všeho ostatního.<br>Do předlohy můžete třeba<br>vložit obrazec nebo logo,<br>které se pak automaticky<br>zobrazí na všech snímcích. | KLIKI                                                                               | NUTÍM                    |

Zobrazení předlohy snímků

| _ <b>⊟</b> *         | • তু ⊽ু ∓                                           |                                          |                                                                                                  |                                                         | Prezenta                                    | ce1 - Power               | rPoint               |                                               | Milan M                                    | ysak      | <b>雨</b> —                         |                              |
|----------------------|-----------------------------------------------------|------------------------------------------|--------------------------------------------------------------------------------------------------|---------------------------------------------------------|---------------------------------------------|---------------------------|----------------------|-----------------------------------------------|--------------------------------------------|-----------|------------------------------------|------------------------------|
| Soubor               | Předloha snímků                                     | Domů                                     | Vložení                                                                                          | Přechody                                                | Animace                                     | Revize                    | Zobrazení            | Doplňky                                       | Nápověda                                   | Ç Ř       | lekněte mi                         |                              |
| Vložit přec<br>snímk | llohu Vložit<br>ů rozložení 🖓 Z<br>Upravit předlohu | dstranit<br><b>řejmenovat</b><br>achovat | Rozložen<br>předlohy                                                                             | Vložit zástupi<br>objekt <del>v</del><br>Rozložení před | ✓ Nadpis<br><sup>ný</sup> ✓ Zápatí<br>dlohy | Aa<br>Motivy<br>Upravit m | / A Pisn<br>/ O Efek | vy ▼ 🔊 Styl<br>na ▼ 🗌 Skrý<br>tty ▼<br>Pozadí | y pozadí <del>v</del><br>it grafiku pozadí | Vel       | ikost Za<br>nku v před<br>ikost Za | ×<br>avřít<br>dlohu<br>avřít |
| 1                    |                                                     |                                          |                                                                                                  | 161111141111                                            | 12 10                                       | 8-1-1-16-1-1              | -64-61-62-6          | 1-1-0-1-1-1-2-                                | 1-1-1-4-1-1-1-6-1-                         | 1-1-8-1-1 | 110 1 1 112 1                      | 1-1141                       |
|                      |                                                     | Úvodní                                   | ि<br>छ<br>म<br>म<br>म<br>म<br>म<br>म<br>म<br>म<br>म<br>म<br>म<br>म<br>म<br>म<br>म<br>म<br>म<br>म | ožení: použitý                                          | تنعنا<br>طب المجالم<br>u snímků 1           | LIKI                      | NUT                  | ГÍМ                                           | LZE                                        |           | 13.02.2                            | 2019                         |
| -                    |                                                     |                                          | 14-24-14-04-14-24                                                                                |                                                         |                                             | PRA                       |                      | TYL PŘEDLO                                    | <b>YL.</b>                                 |           |                                    |                              |

Předloha snímků

# 4.1 Pozadí předlohy

Pozadí předlohy lze upravit na kartě Předloha snímků – skupina Pozadí. Můžeme např. kombinovat Barvy a Styly pozadí. Upřesnění potom najdeme přes odkaz Formát pozadí – Výplň. Zde je nejlepší vyzkoušet příslušné volby:

- Souvislá výplň
- Přechodová výplň různé, i vícenásobná přechody
- Obrázek nebo texturová výplň např. vyberte texturu a zvyšte její průhlednost
- Vzorková výplň vyberte barvu popředí a pozadí a potom konkrétní vzorek

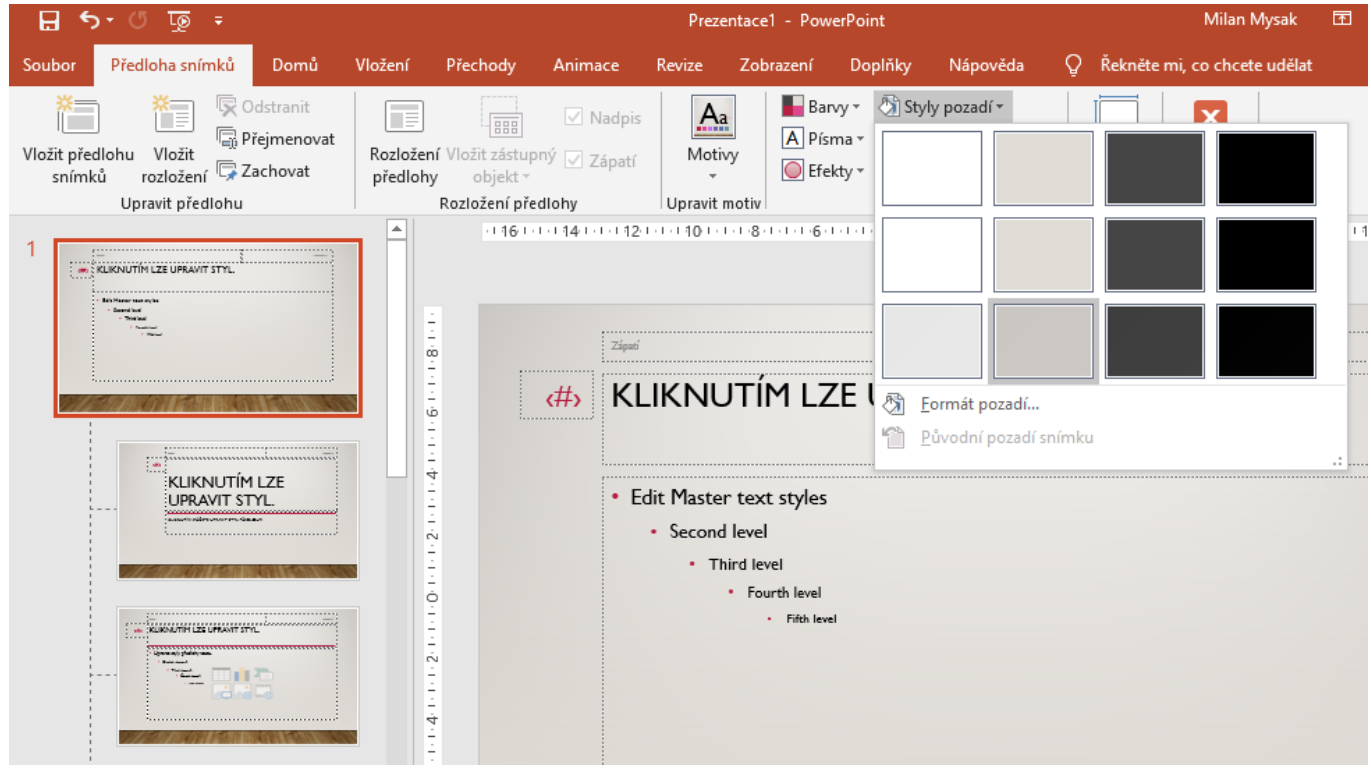

Styly pozadí předlohy

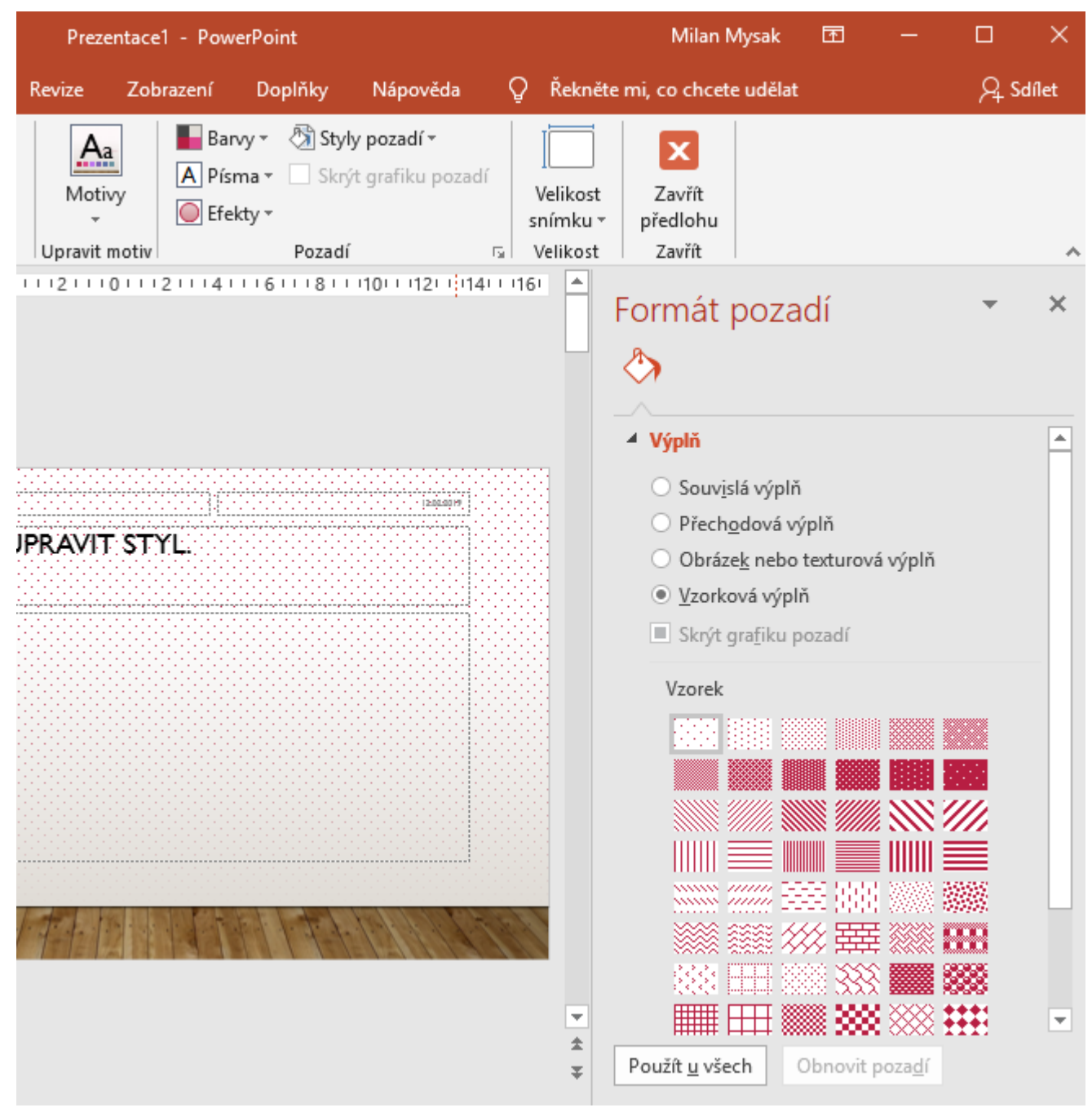

Formát pozadí předlohy

Dále lze na předlohu vkládat různé grafické prvky, např. obdélníky nebo trojúhelníky – pomocí volby Vložení – Obrazce. Pozor opět na vkládání:

- hlavní prvky do hlavní předlohy to převezmou další rozložení
- další prvky do konkrétních rozložení (např. pro začátky oddílů) ty doplní hlavní předlohu

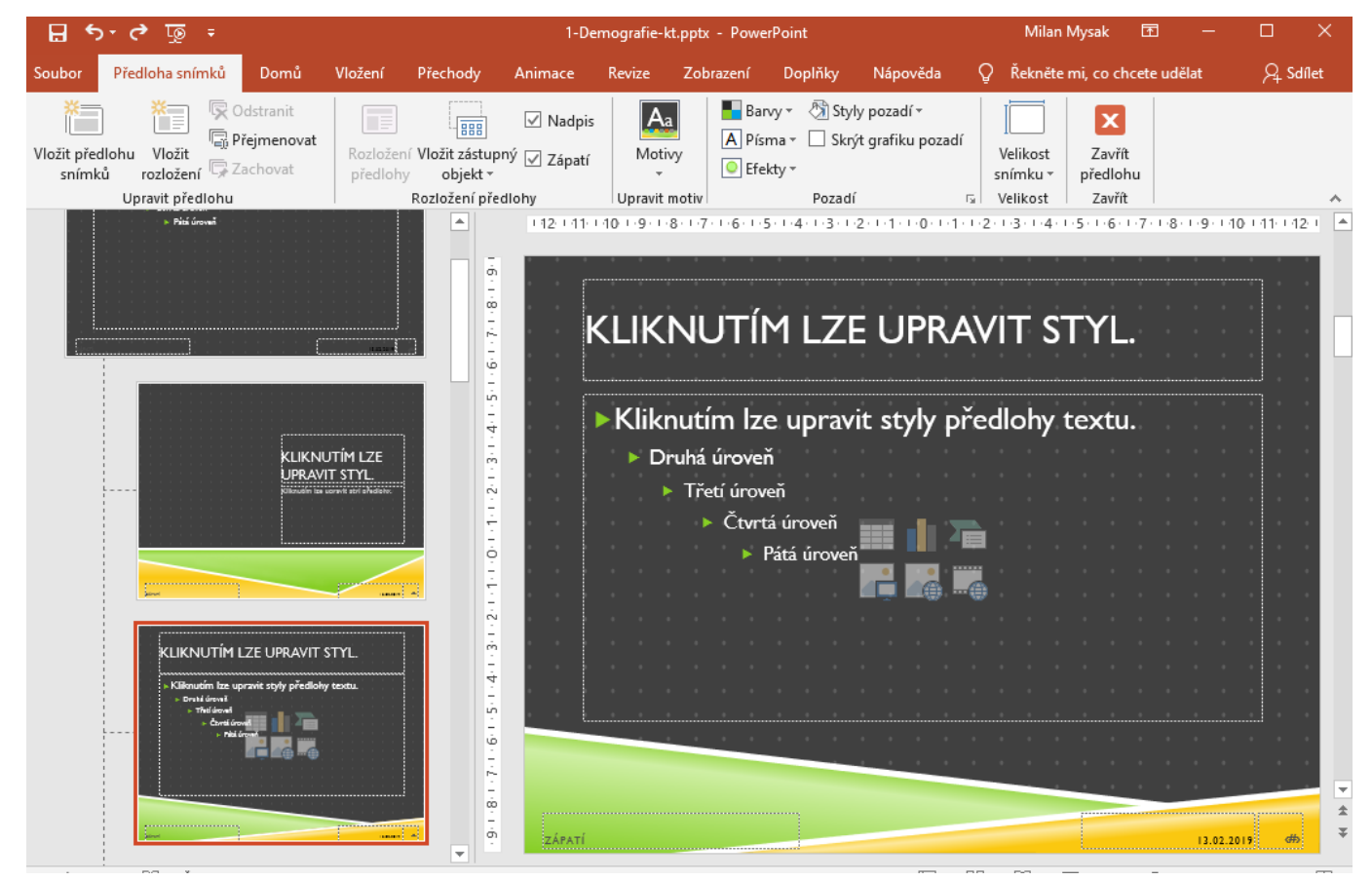

Předloha a rozložení s grafickými prvky

Poznámky:

- je vhodné průběžně zkoušet zobrazení předloha snímky, např. pro kontrolu záhlaví a zápatí.
- je možné nastavit pozadí také pro jednotlivé prvky předlohy, např. pro nadpisy. To je nejlépe přístupné z místní nabídky pro okraj prvku Formát obrazce.

# 4.2 Druhy rozložení

Standartně nabízí PowerPoint pro práci devět rozložení:

- Úvodní snímek
- Nadpis a obsah nejpoužívanější
- Záhlaví oddílu pro začátky oddílů
- Dva obsahy porovnání bez nadpisů
- Porovnání porovnání, sloupce včetně nadpisů
- Jenom nadpis pro vložení tabulek, grafů atd.
- Prázdný např. pro fotografii nebo snímek obrazovky, bez nadpisu
- Obsah s titulkem
- Obrázek s titulkem

Pro mnoho činností tato rozložení postačují. Lze ale přidat i vlastní, např. pro fotogalerii se jmény.

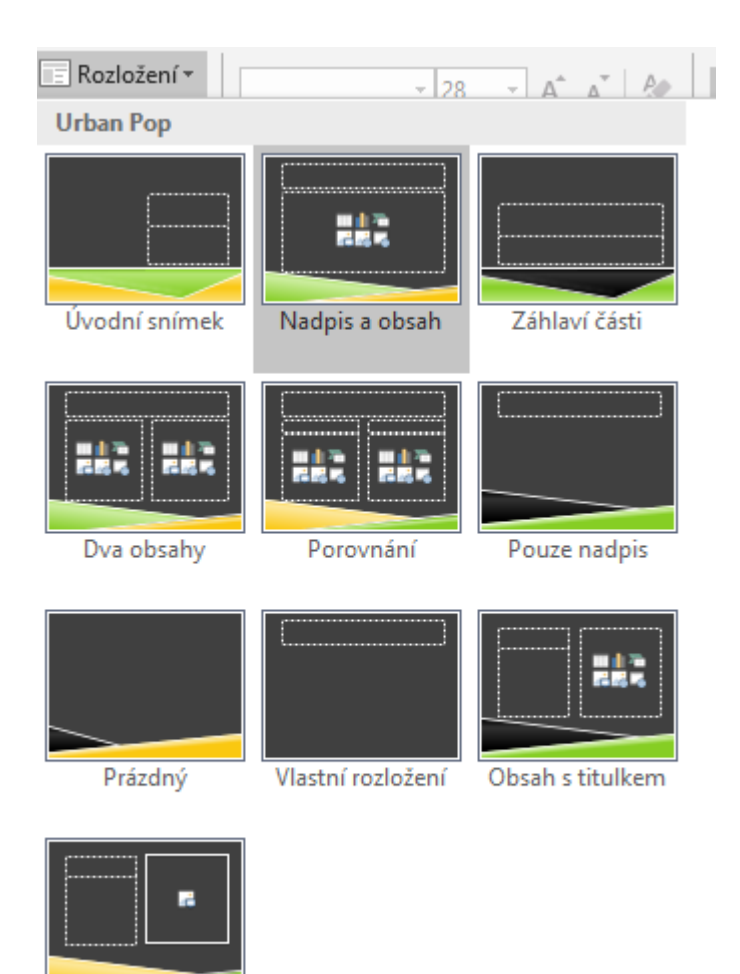

Obrázek s titulkem

#### Základní rozložení a jedno vlastní

Použití rozložení:

Domů – šipka u Nový snímek – vybrat rozložení

Změna rozložení snímku:

• vybrat snímek, Domů – Rozložení – změnit rozložení

Jak zjistit použité rozložení:

místní nabídka ke snímku – Rozložení – použité je zvýrazněné

Jak zjistit, které snímky používají konkrétní rozložení:

- 1. Zobrazení Předloha snímků
- 2. Najet myší nad konkrétní rozložení

Pokud se rozložení neprojeví správně, je možné ho vynutit pomocí Domů – Obnovit (ve skupině Snímky)

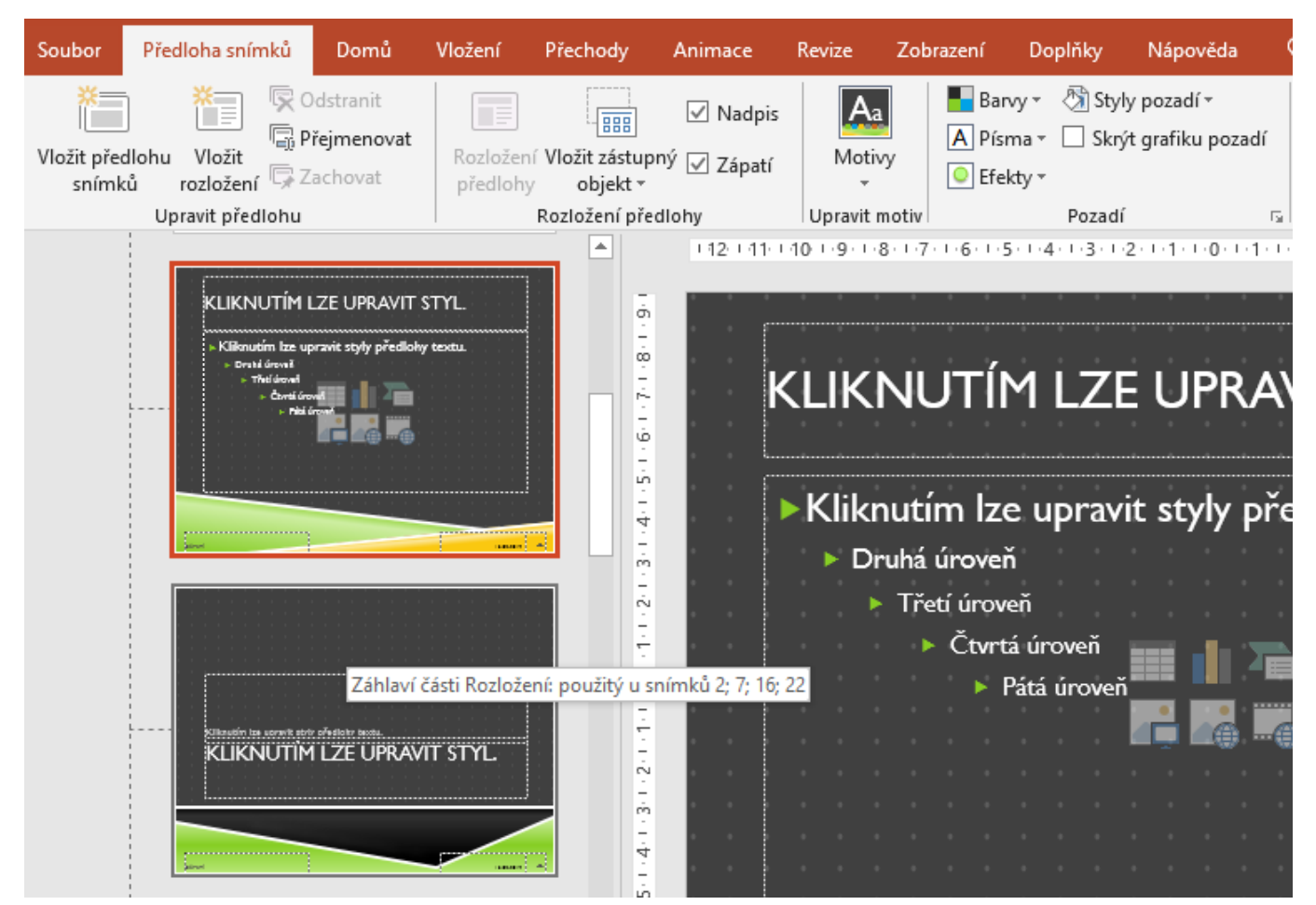

Použité rozložení

# 4.3 Záhlaví a zápatí

Co se bude v záhlaví a zápatí zobrazovat, nastavíme pomocí volby Vložení – Záhlaví a zápatí. Kde a jak se to bude zobrazovat, nastavíme nejlépe v hlavní předloze:

- pro prvky lze nastavit formát písma
- prvky lze přemístit tažením
- pro prvky lze nastavit také formát pozadí a zarovnání

Opět pozor na použití správné předlohy, nikoliv konkrétního rozložení.

Pokud si omylem nějakou část zápatí v rozložení odstraníte, můžete ji překopírovat z jiného rozložení – nutno vyzkoušet.

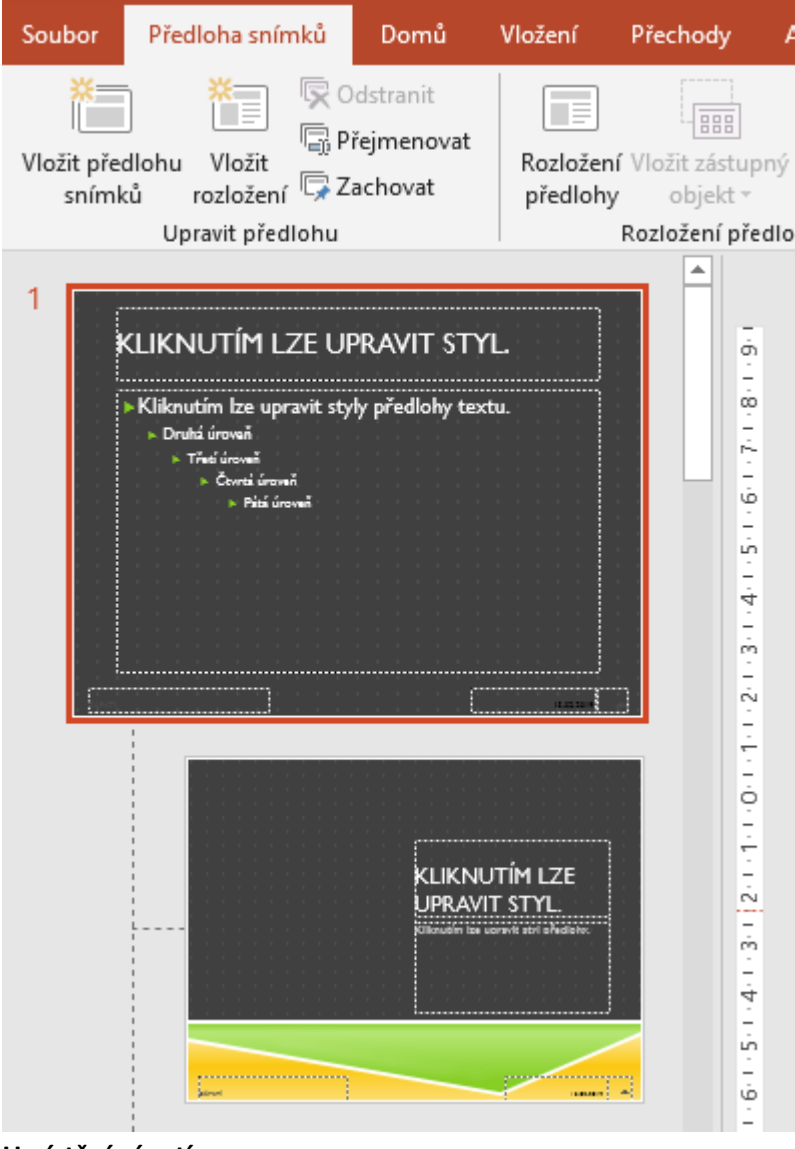

Umístění zápatí

|   | Vložení                                                                             | Návrh                                     | Přechody                                                                                            | Animace                                                                                                    | Prezentace              | Revize    | Zob                         | razení          | Nahrávání       | Doplňky             | Nápověda                  | Q                         |
|---|-------------------------------------------------------------------------------------|-------------------------------------------|----------------------------------------------------------------------------------------------------|----------------------------------------------------------------------------------------------------|-------------------------|-----------|-----------------------------|-----------------|-----------------|---------------------|---------------------------|---------------------------|
| 3 | Obrázky                                                                             | Online of Snímek                          | obrázky<br>obrazovky *<br>J <b>m *</b>                                                              | Obrazce                                                                                                    | 📰 SmartArt<br>📕 Graf    | Doplňky   | Odkaz                       | Akce            | t –<br>Komentář | Textové Z<br>pole a | Záhlaví WordA<br>zápatí – | ₽<br> <br> <br> <br> <br> |
| 1 |                                                                                     | Obrázky                                   |                                                                                                    | llus                                                                                                    | strace                  |           | Od                          | kazy            | Komentář        |                     | Text                      |                           |
|   |                                                                                     |                                           | 1.12                                                                                                | 0.0010.0                                                                                                    | 8 6                     | 1.1.1.4.1 | 2 .                         | 0 . 1           | 2               | . 4 6               |                           | 10-0                      |
|   | 4 - 1 - 1 - 2 - 1 - 1 - 0 - 1 - 1 - 2 - 1 - 1 - 4 - 1 - 1 - 6 - 1 - 1 - 8 - 1 - 1 - | -4-111-2-111-0-111-12-111-1-6-111-18-111- | Záhlaví a záp<br>Snímek Po<br>Na snímk<br>Ø Datu<br>Ø 2<br>U<br>Ú<br>Ú<br>Číslo<br>Zápa<br>V Nezobu | patí<br>oznámky a po<br>u bude<br>im a čas<br><u>A</u> utomaticky a<br>13.02.2019<br>Jazyk:<br>Čeština<br>V <u>e</u> měnné<br>13.02.2019<br>o sní <u>m</u> ku<br>ití | dklady<br>Iktualizované |           | <u>T</u> yp kale<br>Gregori | ndáře:<br>ánský |                 |                     | ?<br>Náhled               | ×                         |
|   | -1-6-1-1-                                                                           |                                           | _                                                                                                   |                                                                                                    |                         |           |                             | <u>P</u> ouž    | ift P <u>o</u>  | užít u všech        | Zrušit                    |                           |

Nastavení zápatí

# 4.4 Nadpisy a textové oblasti

V předloze nastavujeme typ a vlastnosti písma pro nadpisy a textová pole. Vhodný postup je:

- 1. Vybereme hlavní předlohu a použijeme výběr kombinací písem: Předloha snímků Písma (skupina Pozadí)
- 2. Ve hlavní předloze nastavíme velikost písma pro nadpisy
- 3. V textovém poli hlavní předlohy nastavíme velikost písma pro všechny připravené úrovně (vybrat úrovně a Domů volba Zvětšit písmo (Zmenšit písmo) rychle a jednoduše se velikost upraví
- 4. Lze upravit také další vlastnosti textových polí z místní nabídky Formát obrazce:
  - a. výplň textu, průhlednost, obrys textu
  - b. textové pole svislé zarovnání, směr textu
  - c. textové pole nepřizpůsobovat nebo zmenšit text při přetečení (to má vliv na texty, větší než textové pole)
- 5. Pro případ potřeby upravit písmo a textová pole i pro další rozložení
- 6. Vše vyzkoušet na snímcích (může se např. stát, že máme více delších nadpisů a nevejdou se do textového pole)

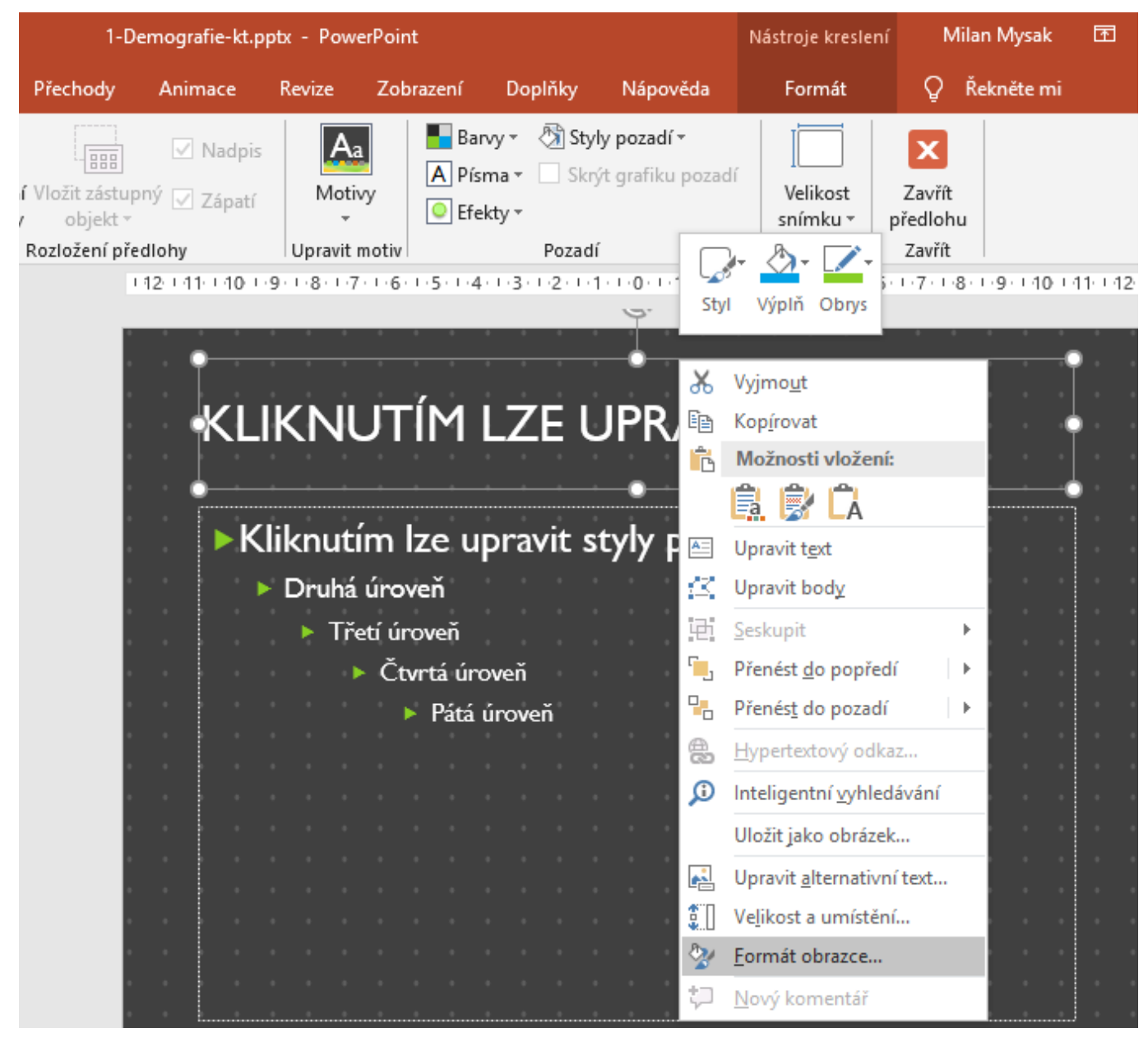

Formát oblasti nadpisu

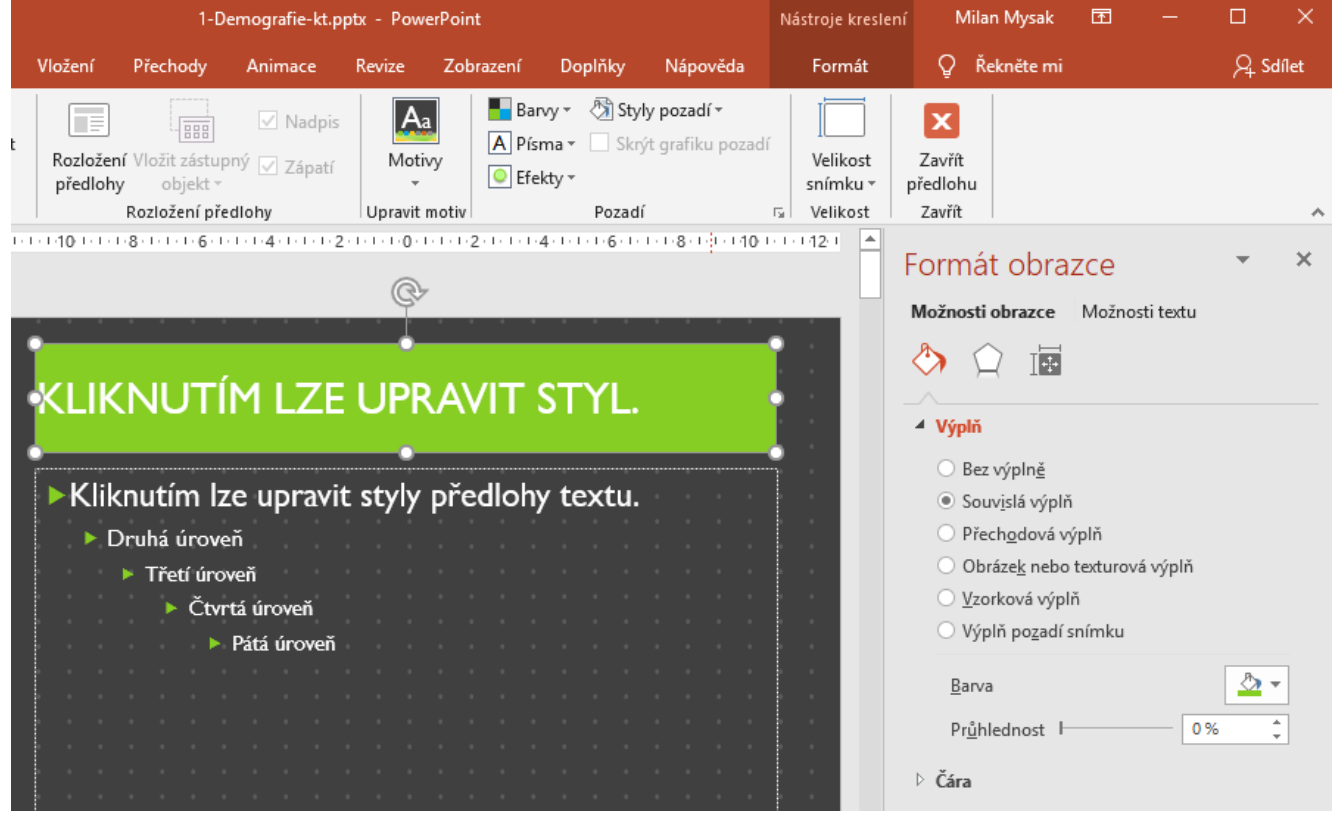

Oblast nadpisů – vzhled výplně

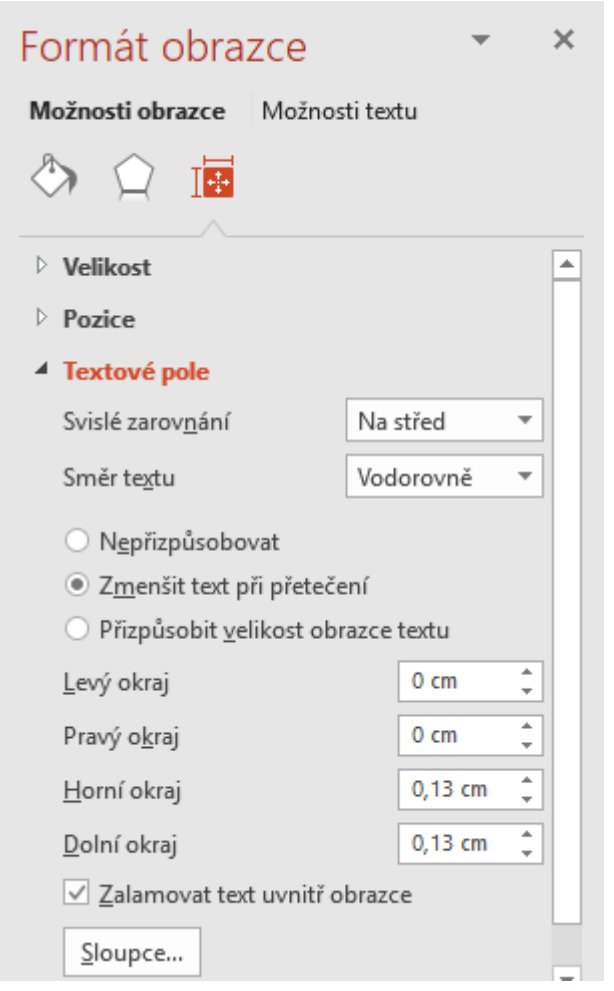

Formát textového pole – zmenšení textu při přetečení

# 4.5 Úrovně textu a odrážky

V prezentacích se často pro texty používají odrážky a jednotlivé úrovně textu, především 1 – 3. Změna velikosti písma: vybrat úrovně a Domů – volba Zvětšit písmo (Zmenšit písmo) – viz výše Změna odrážky:

- základní: Domů volba Odrážky
- další: Domů volba Odrážky Odrážky a číslování velikost, barva, obrázek, vlastní

| Domů               | Vložení F                           | rechody                  | Animace               | Revize          | Zobrazení                     | Doplňky                                     | Nápověda      | Formát                     | Q Řekněte mi                                                                                                    |
|--------------------|-------------------------------------|--------------------------|-----------------------|-----------------|-------------------------------|---------------------------------------------|---------------|----------------------------|----------------------------------------------------------------------------------------------------|
| bnovit<br>dstranit | Gill Sans MT<br><b>B</b> I <u>U</u> | (Z ▼ 18+ ▼<br>S abc AV ▼ | A A &                 |                 | }∃ -                          | ‡≡ - <u>  A</u> -<br>[‡] -<br>- ~ ~         | Obrazce U     | Jspořádat Rychlé           | <ul> <li><sup>∞</sup> Výplň obrazce *</li> <li><sup>∞</sup> Obrys obrazce *</li> <li><sup>abc</sup> N</li> <li><sup>∞</sup> Efekty obrazce *</li> </ul> |
|                    |                                     | Pismo                    | 1 - 1 - 1 - 1 - 1 - 1 | ⊡<br>•2•1•3•1•4 |                               | ية<br>10-1-10-1-10-1-10                     |               | Kresieni<br>13/14/15/16/17 | 51 1<br>17 1 18 1 19 1 20 1 21 1 22 1 2                                                                                                    |
|                    | t                                   |                          |                       | 2               |                               |                                             |               |                            |                                                                                                    |
| -                  | -<br>-<br>-                         |                          | KLI                   | κηι             | JTÍM                          | Odrážky a číslov<br>Odrážky Čí <u>s</u> lo  | vání<br>ování |                            | ? ×                                                                                                    |
|                    |                                     |                          | •K                    | liknutí         | m Ize u                       | Žádná                                       |               | 0 -<br>0 -                 |                                                                                                    |
| -<br>-<br>-<br>-   | n<br>t                              |                          |                       | ► Tře           | tí úroveň<br>Čtvrtá ú<br>Pátz |                                             | - *<br>- *    |                            |                                                                                                    |
|                    | D<br>-<br>-<br>-<br>-               |                          | •                     |                 | · · · ·<br>· · ·              | Veli <u>k</u> ost: 85<br>B <u>a</u> rva 💁 🔻 | ÷ %           | textu                      | Ob <u>r</u> ázek<br><u>V</u> lastní                                                                                                    |
| 4<br>              | n<br>-<br>-                         |                          |                       |                 |                               | O <u>b</u> novit                            |               |                            | OK Zrušit                                                                                                    |

#### Nastavení odrážek

# 4.6 Grafické prvky

Také do předlohy lze vkládat grafické prvky, např. obrazce (logo firmy). Záleží na tom, kde všude ho chceme mít zobrazený:

- na všech snímcích: vložit do hlavního rozložení
- pouze na některých snímcích: vložit ho do rozložení, které tyto snímky používají
- pouze na snímku: vložit ho do snímku

Jsou samozřejmě ještě další možnosti. Např. pokud by logo nemělo být pouze na některých snímcích, použijeme pro něj volbu Skrýt grafiku pozadí (místní nabídka snímku – Formát pozadí – Skrýt grafiku pozadí).

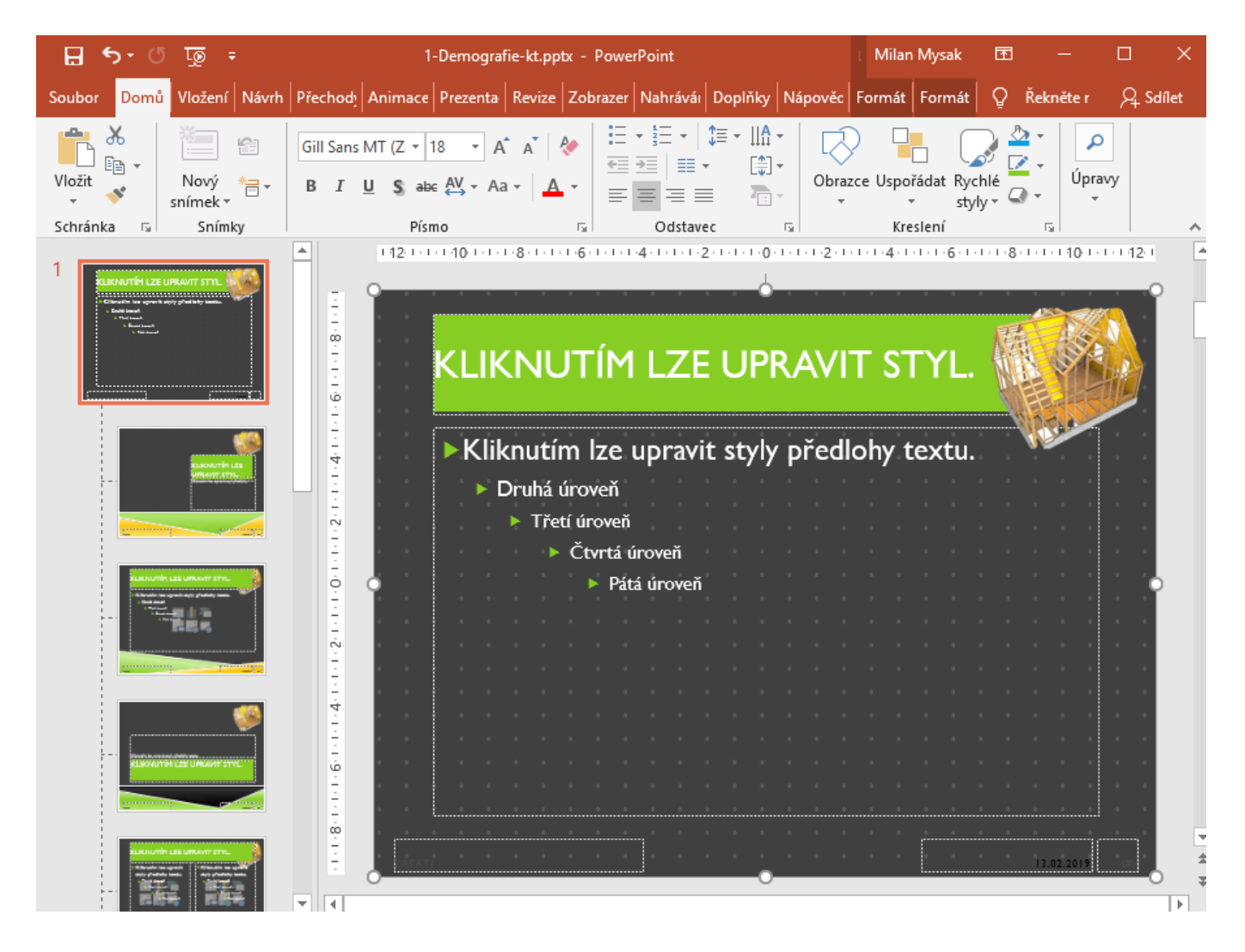

Vložení obrázku do předlohy snímků